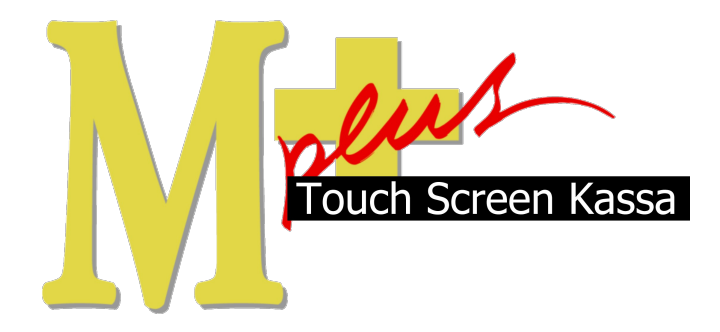

# Handleiding Mplus Touch Screen Kassa

Module T1510 - Statiegeld

## www.bolt.nl/afrekenen

### Inhoudsopgave

| 1 Module uitleg                    | 3 |
|------------------------------------|---|
| 1.1Doel                            | 3 |
| 2 Configuratie                     | 4 |
| 2.1Artikel met statiegeld aanmaken | 4 |
| 2.1.1Knop aanmaken                 | 5 |
| 2.1.2Statiegeld Retour knop        | 7 |
| 3 Overzichten                      | 9 |
| 3.1Dagtotalen                      | 9 |
| 5                                  |   |

### 1 Module uitleg

Het overzicht behouden wat betreft de statiegeld in- en uit-komsten aangezien dit niet bij de omzet gerekend mag worden.

### 1.1 Doel

De module T1510 is ontworpen om de inkomsten van het statiegeld op een overzichtelijke manier bij te houden. Dit kan doordat u bij elk artikel apart kan opgeven hoeveel statiegeld er van toepassing is.

Ook kunt u door middel van een 'statiegeld retour knop' het statiegeld (welke door de klant weer wordt ingeleverd) flessen, voorzien van statiegeld, terugnemen.

### 2 Configuratie

Om goed te kunnen werken met module T1510 moet u per artikel opgeven hoeveel statiegeld er van toepassing is. Ook moet er een statiegeld retour knop gemaakt worden. Hieronder wordt uitgelegd hoe dit gebeurd.

#### 2.1 Artikel met statiegeld aanmaken

Wij gaan er van uit dat u nog geen artikelen in uw database heeft, mocht dit wel het geval zijn neemt u dan contact op met onze helpdesk.

Om een nieuw artikel aan te maken gaat u naar Menu  $\rightarrow$  Overige  $\rightarrow$  Artikelen  $\rightarrow$  Artikelbeheer.

Vervolgens klikt u op Nieuw. Het volgende scherm verschijnt:

| Artikask      | Barcode:        | Bercode |
|---------------|-----------------|---------|
| Bontekst:     |                 | Gratia  |
| Verv. tekst:  |                 |         |
| Displaytxt:   |                 |         |
| Inkoopprije:  | Onzetgroep: 00. |         |
| Verkoopprijs: | 0TW.Code: 0.0%  |         |
| Bruto inck    | Stategekt       |         |
| Op voorraad:  | Destel eenheid: |         |
| in. voorraad: | Max. voorraad:  |         |
| Opmerkings    |                 |         |
| Leverancier:  | Relation        |         |
| Artm.Leven    |                 |         |
| Nummers       | I Neers         |         |
| Barcodes      | AntroLeven      |         |
|               |                 |         |
|               |                 | OK      |
|               |                 |         |
|               |                 | Annalem |

Hier kunt u de juiste gegevens invullen. Zoals u kunt zien staat er in het midden een veld "Statiegeld". Vul hier het statiegeld in wat voor dit artikel van toepassing is.

Voorbeeld: Voor 2 euro vult u in 2,00 en voor 25 eurocent vult u in 0,25.

Zodra alles juist ingevuld is, bevestigd u met OK en daarna is het artikel aangemaakt.

#### 2.1.1 Knop aanmaken

Om van dit artikel een knop te maken gaat u weer terug naar het hoofdscherm van de kassa. Zodra u daar bent gaat u naar Menu  $\rightarrow$  Onderhoud Knoppen.

Als voorbeeld gebruiken wij de rood-omcircelde knop:

Klik eenmaal op die witte knop.

Dit pop-up scherm verschijnt, waarmee u een knop kunt aanmaken.

| • Artikel            | C Ink. 2de hands       |  |  |
|----------------------|------------------------|--|--|
| C Geleend            | $m{c}$ Verk. 2de hands |  |  |
| C Statiegeld retour  | C Opmerking            |  |  |
| Artikel: 0<br>Tekst: |                        |  |  |
|                      |                        |  |  |
| Neur                 |                        |  |  |

U dient nu op de knop Artikel te klikken én het zojuist aangemaakte artikel te selecteren.

Bevestig met OK.

De tekst van de knop is handmatig aan te passen, maar deze zal nu automatisch de naam van het artikel aannemen.

Kies vervolgens nog voor een kleur door op Kleur te klikken en daarna op OK.

Bevestig nogmaals op OK en uw knop is aangemaakt.

Zodra de knop succesvol is aangemaakt gaat u naar Menu  $\rightarrow$  Touch Screen Kassa. U bent nu weer terug in het hoofdscherm van de kassa.

Zoals u ziet is de door u zojuist aangemaakte knop nu gereed voor gebruik.

Als u deze knop gebruikt zult u zien dat er bij de lijst van aangeslagen artikelen 'Statiegeld' tussen staat.

|        |            |       | Totaa  | l bedrag: |   | 1,50 |
|--------|------------|-------|--------|-----------|---|------|
| Aantal | Artikel    | Prijs | Krt. % | Bedrag    | в |      |
| 1      | Fles Cola  | 1,25  |        | 1,25      | 2 |      |
|        | Statiegeld | 0,25  |        | 0,25      |   |      |

Dit betekent dat het systeem weet dat er statiegeld op dit artikel van toepassing is en hier een aparte notitie van zal maken bij de overzichten/totalen (dit zult u later zien). Het statiegeld wordt NIET meege-rekend bij de omzet.

Het totaalbedrag-scherm rechtsboven zal nog niet het statiegeld meerekenen, maar zodra u op de knop Afrekenen klikt zal het statiegeld wel bij het totaalbedrag (wat de klant dus aan u moet betalen) te zien zijn in het afreken-scherm.

U weet nu hoe u een knop en een bijbehorend artikel moet aanmaken én daar het statiegeld bij op te geven. In het volgende hoofdstuk behandelen wij de Statiegeld Retour knop.

#### 2.1.2 Statiegeld Retour knop

Het aanmaken van een Statiegeld Retour knop is eigenlijk hetzelfde als het aanmaken van een normale artikel-knop met één klein verschil.

Gaat u wederom naar Menu → Onderhoud Knoppen.

Kies weer een vrije knop en klik daar weer eenmaal op.

Dezelfde pop-up verschijnt weer, maar in plaats van Artikel vinken wij nu Statiegeld Retour aan:

| C Artikel                           | Ink. 2de hands    |
|-------------------------------------|-------------------|
| C Geleend                           | C Verk. 2de hands |
| <ul> <li>Statiegeld reto</li> </ul> | ur C Opmerking    |
| Artikel:<br>Tekst: Stat<br>reto     | iegeld<br>ur      |
| Kleur Sta                           | tiegeld<br>etour  |

Nadat u de kleur gekozen heeft bevestigd u met OK.

De knop is gemaakt. Om terug te keren naar het hoofdscherm van de kassa gaat u wederom naar: Menu  $\rightarrow$  Touch Screen Kassa. De knop is nu gereed voor gebruik. Als u er op klikt zal de volgende pop-up verschijnen:

|   | Prijs: 📗 |   |       |
|---|----------|---|-------|
| 7 | 8        | 9 | -     |
| 4 | 5        | 6 | ÷     |
| 1 | 2        | 3 | Enter |
| 0 |          | , |       |

Hier kunt u het totaalbedrag aan statiegeld invullen dat u op dat moment in ontvangst neemt. U dient dit bedrag zelf uit te rekenen.

Dus stel u krijgt twee flessen terug waar een statiegeld van 0,25 eurocent op zit, dan vult u hier in: 0,50.

Bevestig op Enter.

Hierna kunt u dit in 1 klik afhandelen door rechtsonder op Contant gepast te klikken.

Het systeem heeft nu 0,50 eurocent als statiegeld-uitgave geboekt, maar dit bedrag niet meegerekend bij de omzet.

### 3 Overzichten

De module T1510 houdt precies bij welke uitgaven en inkomsten onder statiegeld vallen.

Wij laten u nu een simpel voorbeeld zien en wij leggen u uit hoe u bij de overzichten kunt komen.

#### 3.1 Dagtotalen

Om bij de dagtotalen te komen gaat u naar:

#### Menu $\rightarrow$ Overige $\rightarrow$ Overzichten $\rightarrow$ Totalen $\rightarrow$ Dagtotalen.

Vervolgens selecteert u de gewenste datum. Mocht u vandaag voor het eerst iets afgerekend hebben, kunt u het beste vandaag selecteren.

Bevestig met OK.

U krijgt een scherm te zien wat sterk hierop lijkt:

| CONTANT            |       |       |
|--------------------|-------|-------|
| Omzet incl. btw:   |       |       |
| Omzetgroep 2       | 1     | 1,25  |
| Omzet totaal:      |       | 1,25  |
| Aantal verkopen:   | 2     |       |
| Btw:               |       |       |
| BTW0 0% (-0,25)    |       |       |
| BTW2 19% (1,05)    | 0,20  |       |
|                    |       |       |
| BTW totaal:        | 0,20  |       |
| Statiegeld:        |       |       |
| Ontvangst          | 0,25  |       |
| Uitgave            | -0,50 |       |
| Statiegeld totaal: | -0,25 | -0,25 |
| Totaal             |       | 1.00  |

U ziet dat onder Statiegeld twee kopjes staan, namelijk Ontvangst en Uitgave:

Uitgaven betekent dat u flessen in ontvangst genomen heeft (in ons voorbeeld waren dat twee flessen van 0,25 eurocent).

Ontvangst betekent dat u een fles met statiegeld verkocht heeft (in ons voorbeeld één cola fles met een statiegeld-waarde van 0,25).

**Statiegeld totaal** berekent het totaal aan uitgaven OF ontvangst van statiegeld. Het minteken in ons voorbeeld geeft aan dat wij meer statiegeld hebben uitgegeven dan wij hebben ontvangen.

In dit voorbeeld hebben wij dus één fles cola verkocht ter waarde van 1,50 (INCLUSIEF 0,25 eurocent statiegeld).

Zoals u kunt zien blijft de totale omzet keurig op 1,25 staan (inclusief BTW).

Om terug te keren naar de kassa drukt u op Sluiten / Terug / Terug / Sluiten.